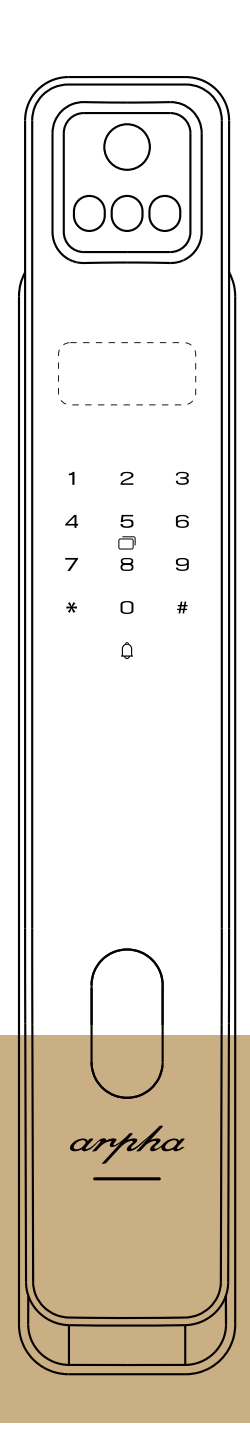

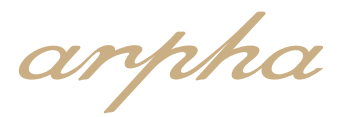

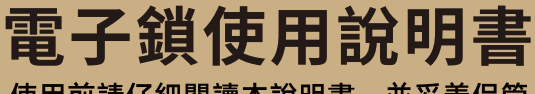

使用前請仔細閱讀本說明書,並妥善保管

arpha

# 目錄

| —    | 產品圖及產品清單01   |
|------|--------------|
| 1.1  | 產品圖01        |
| 1. 2 | 產品清單01       |
| 1.3  | 產品安裝圖02      |
| =    | 產品簡介03       |
| Ξ    | 用戶編號說明04     |
| 四    | 管理設定         |
| 4. 1 | 如何進入管理設定模式05 |
| 4. 2 | 管理設定選單05     |
| 4.3  | 添加普通用戶06     |
| 4.4  | 添加管理員        |
| 4. 5 | 刪除用戶06       |
| 4.6  | 系統管理07       |
| 五    | 使用方法         |
| 5.1  | 在常用模式下       |
| 5.2  | 應急開啟方法       |
| 5.3  |              |
| 5.4  | 常開功能         |
| 5.5  | 系統凍結功能       |
| 5.6  | 電池電量檢測       |

arpha

| 六    | APP操作    | 11 |
|------|----------|----|
| 6. 1 | 下載APP    | 11 |
| 6. 2 | 連接Wi-Fi  | 11 |
| 七    | 安裝步驟     | 12 |
| 八    | 可視貓眼功能說明 | 14 |
| 九    | 售後服務卡    | 15 |

感謝您選擇arpha智能電子門鎖。

新款arpha智能電子門鎖使用最新科技讓您的生活更方便。 本使用說明書讓您更了解並且安全使用本產品。 使用前敬請詳閱本說明書。

arpha in your Life!

arpha

# 1. 產品圖及產品清單

1.1產品圖

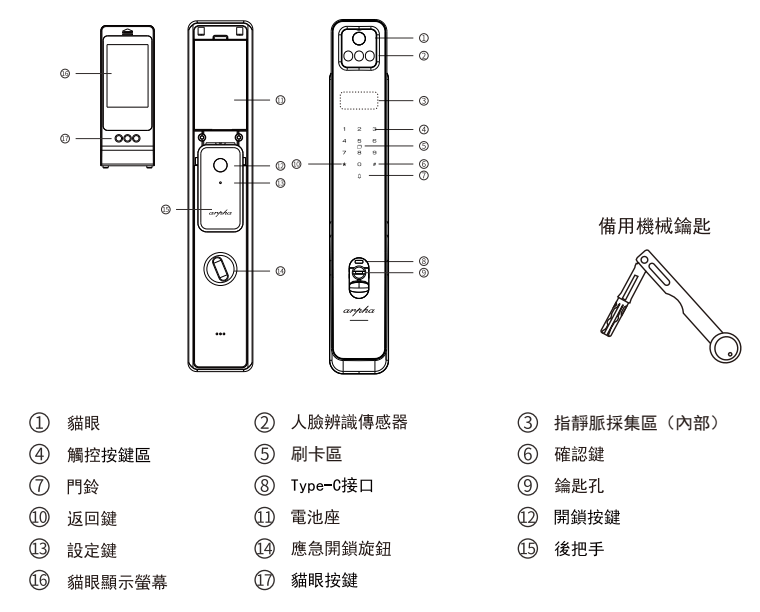

### (!) 注意

安裝說明書使用圖片僅供參考,產品以實物為準。

#### 1.2產品清單

請拆開包裝後按照清單仔細核對,如發現有遺漏缺少請即時向我們索取

| 序號 | 名稱       | 每套鎖具數量 |
|----|----------|--------|
| 1  | 外面板(橡膠墊) | 1      |
| 2  | 內面板(橡膠墊) | 1      |
| 3  | 鑰匙       | 2      |
| 4  | 鎖芯       | 1      |
| 5  | 感應磁卡     | 2      |
| 6  | 產品保固卡    | 1      |
| 7  | 安裝配件包    | 1      |
| 8  | 使用手冊     | 1      |
| 9  | 鋰電池      | 1      |

arpha

1.3產品安裝圖

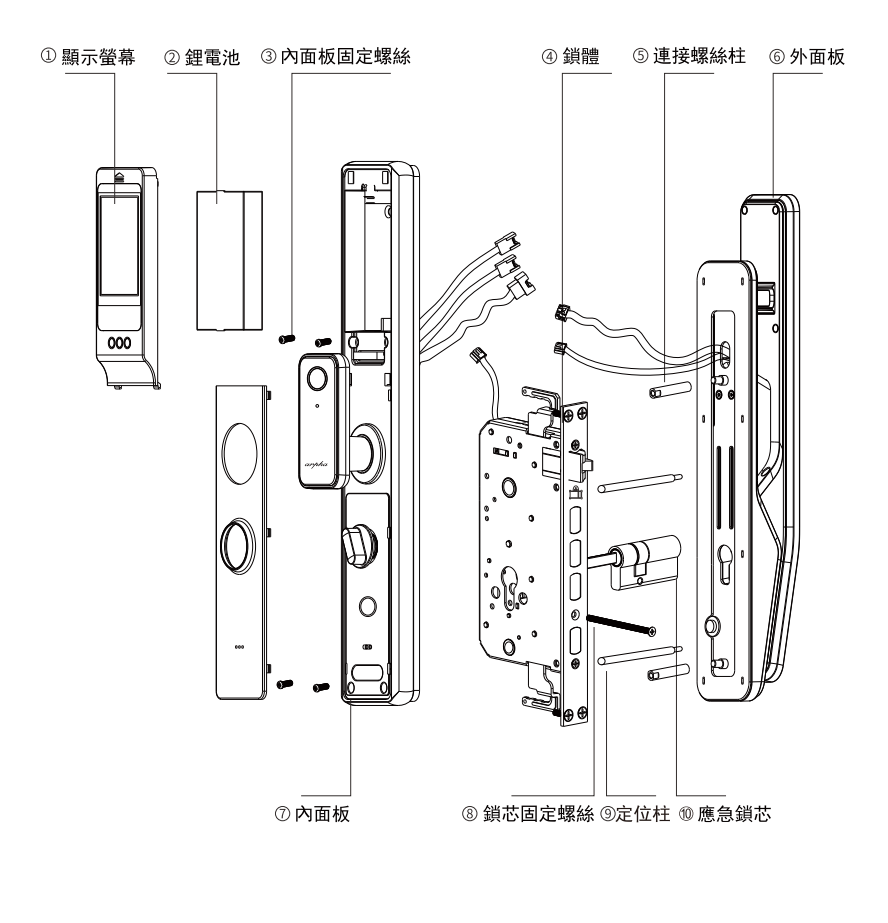

- 1.顯示螢幕
- 2 鋰電池

5.連接螺絲柱

- 4. 鎖體
- 7. 內面板

- 3. 內面板固定螺絲X4
- 6. 外面板
- 8. 鎖芯固定螺絲 9. 定位柱
- 10. 應急鎖芯

arpha

# 2. 產品簡介

| 指靜脈   | 容量:可儲存100組指靜脈                                                                                                    |
|-------|----------------------------------------------------------------------------------------------------|
| 密碼    | 容量:可儲存100組,長度:6-12位,具備虛位密碼功能(<br>一組連續正確的密碼前後可加上多個任意數字(含密碼共30<br>位數字內),只要這一串數字內有一組連續正確的密碼就可<br>以打開門鎖,一次輸入超過30位數字則無法進行辨識 |
| 導航    | 全程語音提示導航                                                                                                    |
| 感應卡   | 容量:可配對100張感應磁卡;附送兩張感應磁卡                                                                                                |
| 人臉    | 容量:可儲存50組人臉辨識                                                                                                    |
| 鑰匙    | 機械鑰匙2把                                                                                                    |
| 電源    | 標準7.4V鋰電池供電,有外接電源接口。                                                                                                   |
| 管理員   | 人臉、密碼、指靜脈或感應磁卡可自由選擇,最少1個管理<br>員,最多10個管理員(可刪除任何一個管理員,但至少需保<br>留一個管理員)                                                   |
| 其它功能  | 系統凍結、低電量提醒、防撬報警、虛掩警示、忘關門警示                                                                                             |
| 原廠設定  | 出廠狀態下任何人臉、密碼、指靜脈、感應卡都可以開鎖,<br>如果有用戶註冊,出廠密碼將自動失效。                                                                       |
| 初始化設定 | 按住門後的恢復出廠設定按鍵5秒鐘,根據提示"恢復出<br>廠設定,按#號鍵確認,退出請按*號鍵",按#號鍵確認<br>後,語音提示"恢復出廠設定成功"。                                           |

arpha

# 3. 用戶編號說明

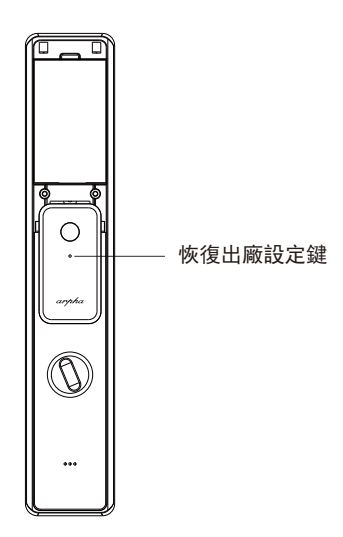

| 用戶角色   | 管理員:人臉、指靜脈、密碼、感應磁卡<br>普通用戶:人臉、指靜脈、密碼、感應磁卡                 |
|--------|-----------------------------------------------------------|
| 編號關係說明 | 一個編號只能註冊一種類型的用戶。<br>例如:註冊了8號指靜脈,就不能夠註冊8號密碼了。編號<br>自動遞增分配。 |
| 編號範圍   | 0~350                                                     |

### (!) 注意

恢復出廠狀態後,將清空包括管理員在內的所有使用者註冊資料。

arpha

# 4. 管理設定

4.1如何進入管理設定模式

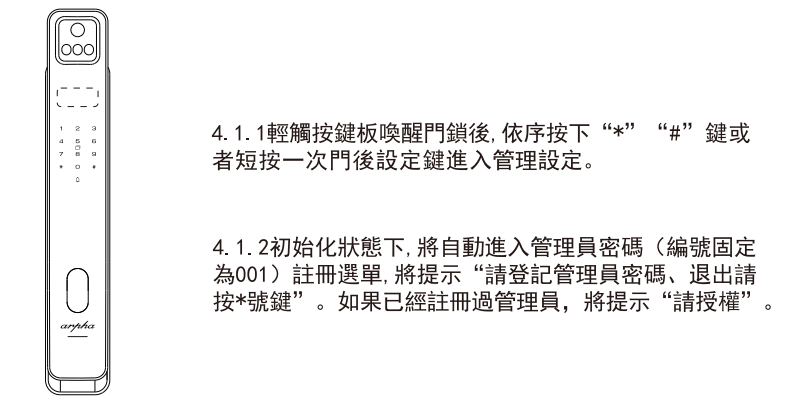

### (!) 注意

如果識別管理員失敗,語音提示"輸入錯誤"。如果識別成功,直接進入設定主選單,按\*號 鍵可退出,按相應的數字則進下一頁選單。

#### 4.2管理設定選單

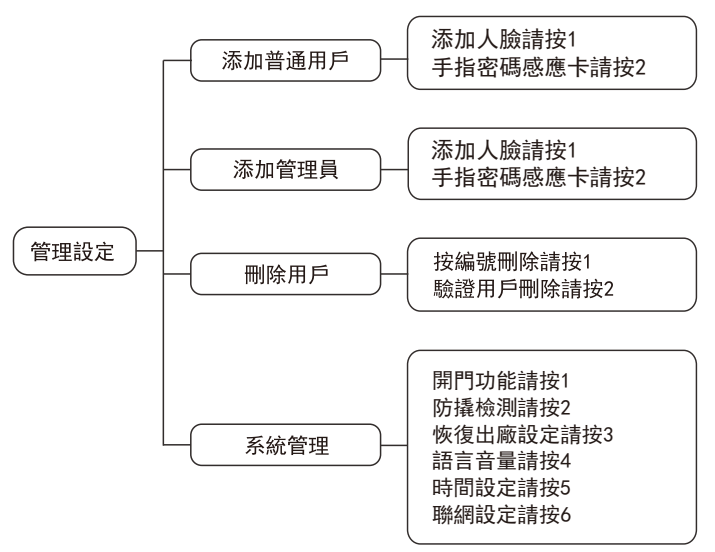

#### (!) 注意

上述操作過程中,全語音提示,您可以按照語音提示操作。

arpha

4.3添加普通用戶

進入添加普通用戶,語音播放"添加人臉請按1,手指、密碼、感應卡請按2, 退出請按\*號鍵"。根據用戶錄入人臉、按手指、輸入密碼還是感應磁卡來 決定添加的是人臉、指靜脈、密碼還是感應卡。

4.3.1添加人臉

如果用戶錄製人臉,語音播放"請注視鏡頭",如果註冊成功語音提示"成功"否則語音提示"人臉添加失敗"。返回上一選單。

4.3.2添加指靜脈

如果用戶按下第一次手指,語音播放"請繼續錄入手指其他區域",用 戶按下第二次手指,重複此步驟,按下6次手指,手指添加成功,語音 播放"XXX成功"返回上一選單。

(!)注意

隨季節環境變化,指靜脈特徵點會存在清晰度的偏差,導致辨識度變化.當用戶感覺 指靜脈辨識度降低時,可重新錄製設定對應的手指。

4.3.3添加密碼

如果用戶輸入密碼,按#鍵,語音播放"請再次輸入"。用戶再輸入密碼, 如果兩次密碼一樣,語音播放"XXX成功",否則語音播放"輸入錯誤" 返回上一選單。

4.3.4添加感應 磁卡

如果用戶刷感應磁卡,語音播放"XXX成功",否則語音播放"添加失敗" 返回上一選單。

(!) 注意

如果人臉/指靜脈/密碼/感應卡已滿,語音播放"人臉/手指/密碼/感應磁卡已滿" 如果人臉/密碼/感應卡已註冊,語音播放"人臉/密碼/感應磁卡已存在"。 如果用戶已註冊滿,語音播放"用戶已滿"。

#### 4.4添加管理員

進入添加管理員,語音播放"添加人臉請按1,手指、密碼、感應卡請按2,退出 請按\*號鍵"。根據用戶錄入人臉、按手指、輸入密碼還是感應磁卡來決定添加的 是人臉、指靜脈、密碼還是感應卡,其他操作流程同4.3添加普通用戶。

4.5 刪除用戶

進入刪除用戶,語音播放"按編號刪除請按1,驗證用戶刪除請按2,退出請按\* 號鍵"。

arpha

a. 按1, 按編號刪除, 語音播放"請輸入編號", 輸入用戶編號後, 按#號 鍵確認。如果刪除成功, 語音播放"XXX刪除成功"。可繼續輸入編號進 行刪除, 返回上一頁選單按\*號鍵。

b. 按2, 驗證用戶刪除, 語音播放"請驗證要刪除的用戶", 錄入正確指靜脈、 密碼、感應卡, 語音播放"XXX刪除成功", 可繼續輸入指靜脈、密碼、感 應卡進行刪除, 返回上一級選單按\*鍵。

(!)注意

如果指靜脈/密碼/感應卡並未註冊,語音播放"用戶不存在",跳轉到上一步。

#### 4.6系統管理

進入系統管理,語音播報"開門功能請按1,防撬檢測請按2,恢復出廠設定 請按3,語言音量請按4,時間設定請按5,聯網設定請按6,退出請按\*號鍵"。

| 開門功能:常開模式請按1,人體感應請按2,未關門警報請按3,<br>雙重認證請按4,退出請按*號鍵。 |
|----------------------------------------------------|
| 防撬檢測:開啟防撬檢測請按1,關閉防撬檢測請按2,退出請按*號鍵。                  |
| 恢復出廠設定:恢復出廠設定,按#號鍵確認,退出請按*號鍵。                      |
| 語言音量:語言設置請按1,音量設置請按2,退出請按*號鍵。                      |
| 時間設定:請根據語音分別輸入年、月、日、時、分、秒。                         |
| 聯網設定:智能配網請按1,熱點配網請按2,版本升級請按3,退出請按*號鍵。              |

# 5. 使用方法

5.1在常用模式下

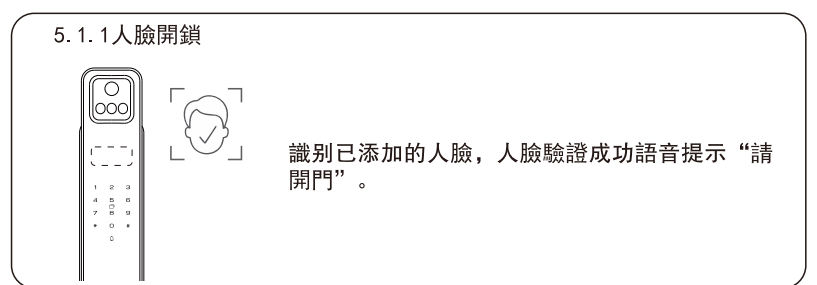

arpha

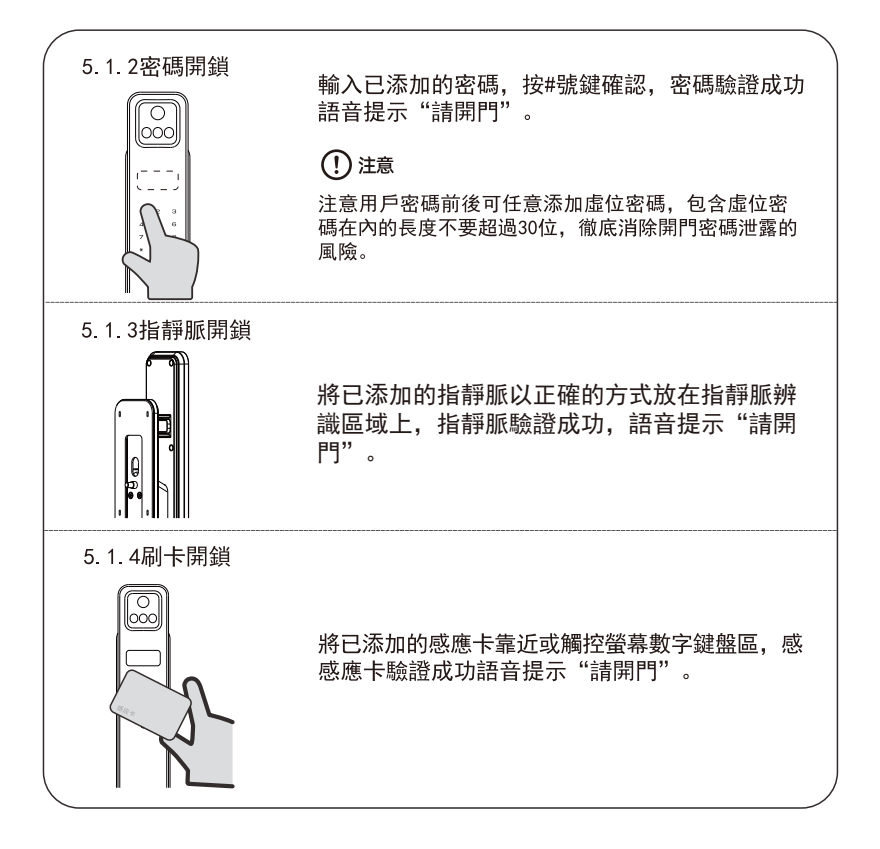

5.2應急開啟方法

#### 5.2.1機械鑰匙開啟

若出現忘記密碼,電池電量耗盡或系統無法運作等緊急情況,可使用備用機械鑰匙 開鎖。

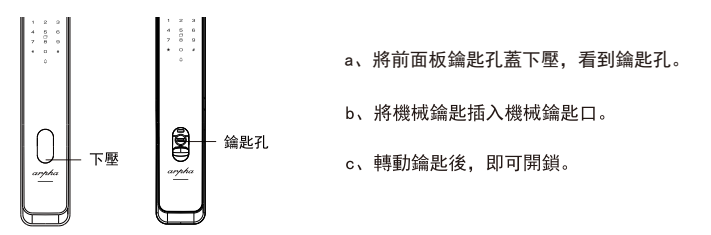

arpha

5.2.2USB緊急供電

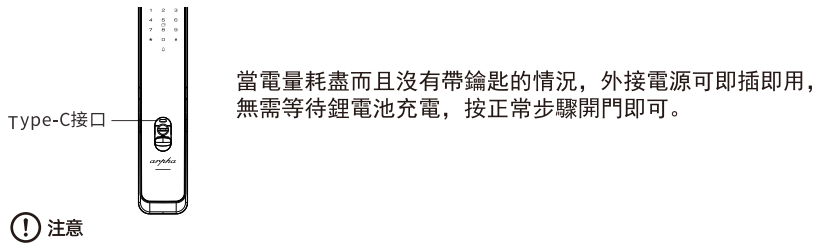

外接電源建議使用輸出電流2A (含)以上的行動電源或充電器。 使用外接電源供電後,無法使用人臉辨識,但其他開鎖方式正常(包括網路遠程開鎖)。

5.3開鎖

| <ul> <li>5.3.1門外開鎖</li> <li>使用者驗證成功。開鎖成功後,播放語音"請開門"。</li> <li>5.3.2門內一鍵開鎖</li> <li>門內有開鎖按鍵,可以完成一鍵開鎖。開鎖成功後,播放語音"請開門"</li> </ul> | ( |                                  |  |
|----------------------------------------------------------------------------------------------------|---|----------------------------------|--|
| 使用者驗證成功。開鎖成功後,播放語音"請開門"。<br>5.3.2門內一鍵開鎖<br>門內有開鎖按鍵,可以完成一鍵開鎖。開鎖成功後,播放語音"請開門"                                                    |   | 5.3.1門外開鎖                        |  |
| 5. 3. 2門內一鍵開鎖<br>門內有開鎖按鍵,可以完成一鍵開鎖。開鎖成功後,播放語音"請開門"                                                                              |   | 使用者驗證成功。開鎖成功後,播放語音"請開門"。         |  |
| 5. 3. 2門內一鍵開鎖<br>門內有開鎖按鍵,可以完成一鍵開鎖。開鎖成功後,播放語音"請開門"                                                                              |   |                                  |  |
| 門內有開鎖按鍵,可以完成一鍵開鎖。開鎖成功後,播放語音"請開門"                                                                                               |   | 5.3.2門內一鍵開鎖                      |  |
|                                                                                                    |   | 門內有開鎖按鍵,可以完成一鍵開鎖。開鎖成功後,播放語音"請開門" |  |
|                                                                                                    |   |                                  |  |

5.4常開功能

| 1 |                     |                                                                           |   |
|---|---------------------|---------------------------------------------------------------------------|---|
|   |                     | 5. 4. 1常開功能                                                               |   |
|   |                     | 當舉行會議或其他集體活動時,可將門鎖設定成常開<br>狀態,設定成功後無需其他操作,直接開門。                           |   |
|   | 1 2 3               | 5.4.2常開功能設定方法                                                             |   |
|   | 7 8 9<br>• 0 •<br>0 | 進入系統管理,按1號鍵進入開門功能,再按1號鍵進<br>入常開設定,按照語音提示打開常開。<br>啟動常開後,門內一鍵關鎖或門外開鎖都會關閉常開。 |   |
|   |                     |                                                                           | , |

arpha

5.5系統凍結功能

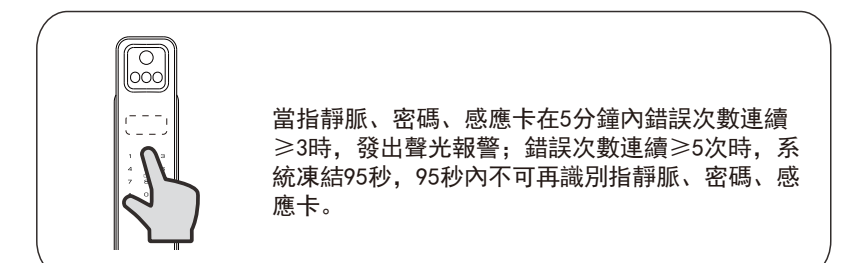

#### 5.6電池電量檢測

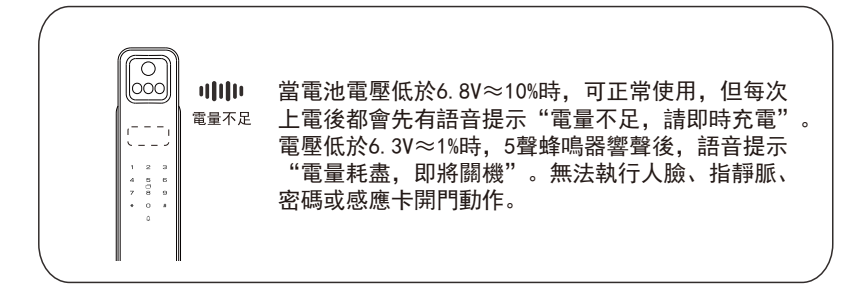

### (!) 注意

提示電量不足時,請及時充電,以免電量耗盡後關機。

## 6. 遠程開鎖APP設定

6.1下載與安裝

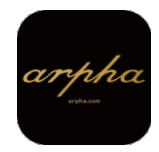

IOS在APP Store 搜索(arpha)下載,安卓在play商店搜索(arpha)下載,並安裝。

arpha

6.2.1智能配網

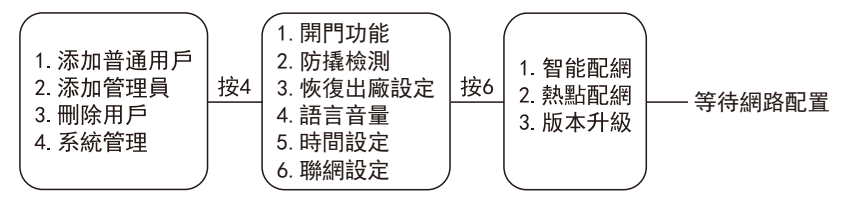

請確認門鎖保持通電狀態,並進入門鎖功能目錄頁面。 功能目錄頁面選擇 "4"進入系統管理,選擇 "6"聯網設定,再按 "1"進入智能配網, 會聽到語音提示"等待網路配置",此時表示門鎖已進入待鏈接狀態。

| 10:36                     | nti 🗢 🔳      | 10:37                                                          | al 🕈 🔳          | 10:37 🔾                          | nti 🕈 🔳  |
|---------------------------|--------------|----------------------------------------------------------------|-----------------|----------------------------------|----------|
|                           | 0            | < 波加設備                                                         | 8               |                                  | )        |
|                           | (C) 38303249 | ② 正在按案例近的股限, 調酬等股限者的配用                                         | 780 C           | 請輸入 Wi-Fi信                       | 息        |
|                           | E 創建場票       | 發現設備                                                           |                 | 選擇設備工作 Wi-Fi                     | 兰输入密码    |
|                           | E #-#        | Ф.                                                             | 35.20           | * *****                          | 14       |
|                           |              |                                                                |                 | ۵ *****                          | .0       |
|                           | 1916-9       | 于翻题加                                                           |                 |                                  |          |
| -                         | 10.00-00     | <b>W</b> I 10.0                                                |                 |                                  |          |
|                           |              | ··· V V                                                        | ¥.              |                                  |          |
|                           |              | 10 00 50 50 50 50 50 50 50 50 50 50 50 50                      | SNE LDgbrei     |                                  |          |
|                           |              | 288 V V                                                        | 2               |                                  |          |
|                           |              | () 第三項 第3章 第3章<br>(第2年) (245年4月8日<br>(第2年) (245年4月8日)<br>(第2年) | 858<br>(148-62) |                                  |          |
|                           |              | 829.8                                                          |                 |                                  |          |
|                           |              | #E:02 89                                                       |                 |                                  |          |
| 0                         | v (8)        | 34.0 H/ (1                                                     |                 |                                  | F9       |
|                           | 48 R         | 新期中位                                                           |                 |                                  |          |
|                           |              |                                                                |                 |                                  |          |
| 10:37 ◀                   | :::: 🕈 🔳     | 10:37 <b>-</b>                                                 | nti 🗢 🔳         | 10:37 ┥                          | ati ♥ ■  |
| × iāt                     | 加設備          | ※ 添加設備                                                         |                 | < 1                              | 46       |
| 1個眼欄正在漂加                  |              | 1 個設欄派加成功                                                      |                 | <ul> <li>已安:</li> </ul>          | 全守護 1 天  |
| - M6                      |              | _ 🗢 м6                                                         | 2               |                                  |          |
| I IGHM                    | •            | ALGUELAS                                                       |                 | ſ                                |          |
|                           |              |                                                                |                 |                                  | <u> </u> |
|                           |              |                                                                |                 |                                  |          |
|                           |              |                                                                |                 |                                  |          |
|                           |              |                                                                |                 |                                  | 115      |
|                           |              |                                                                |                 | Q 10 M E338                      |          |
|                           |              |                                                                |                 | ▲ 成員管理                           |          |
|                           |              |                                                                |                 | 1個家庭成員                           |          |
|                           |              |                                                                |                 | (III) (Masterna)<br>(California) |          |
|                           |              |                                                                |                 |                                  |          |
|                           |              |                                                                |                 | 2 智能聯動                           |          |
|                           |              | 完成                                                             |                 |                                  |          |
|                           |              |                                                                |                 |                                  |          |
|                           |              |                                                                | •<br>           | ·프 뉴머스가 /## _#                   |          |
| <u>北</u> 到道柱中于<br>中哭吃敵地:6 | - 惯兴鋇以及 路    | 右新增成切,門鎖管<br>一 "添加成功"                                          | '               | 添加設備成                            | 切設悀介     |
| 口后此两世巡卫                   | , P.S. X J   | 小小小小小                                                          |                 |                                  |          |
|                           |              |                                                                |                 |                                  |          |

### (!) 注意

し 目前支援2.4G Wi-Fi, 暫不支援5G Wi-Fi。 11

(!) 注意 若門鎖等待連線配對過久,會自動退出配對狀態,請再次重複以上配對操作。

6.3遠程開鎖

訪客在門外按下門鈴後,手機會彈出訊息通知,點選查看通知後會出現如下圖的滑動桿,左滑可 拒絕開鎖,右滑可直接遠程開鎖。

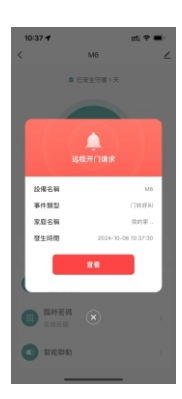

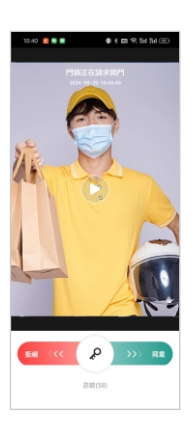

點擊對講可進行視頻對講。

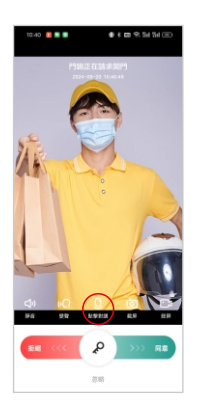

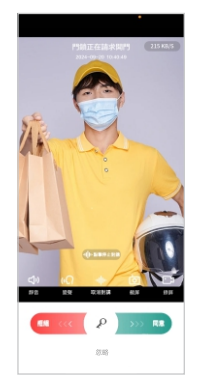

arpha

# 7. 安裝步驟

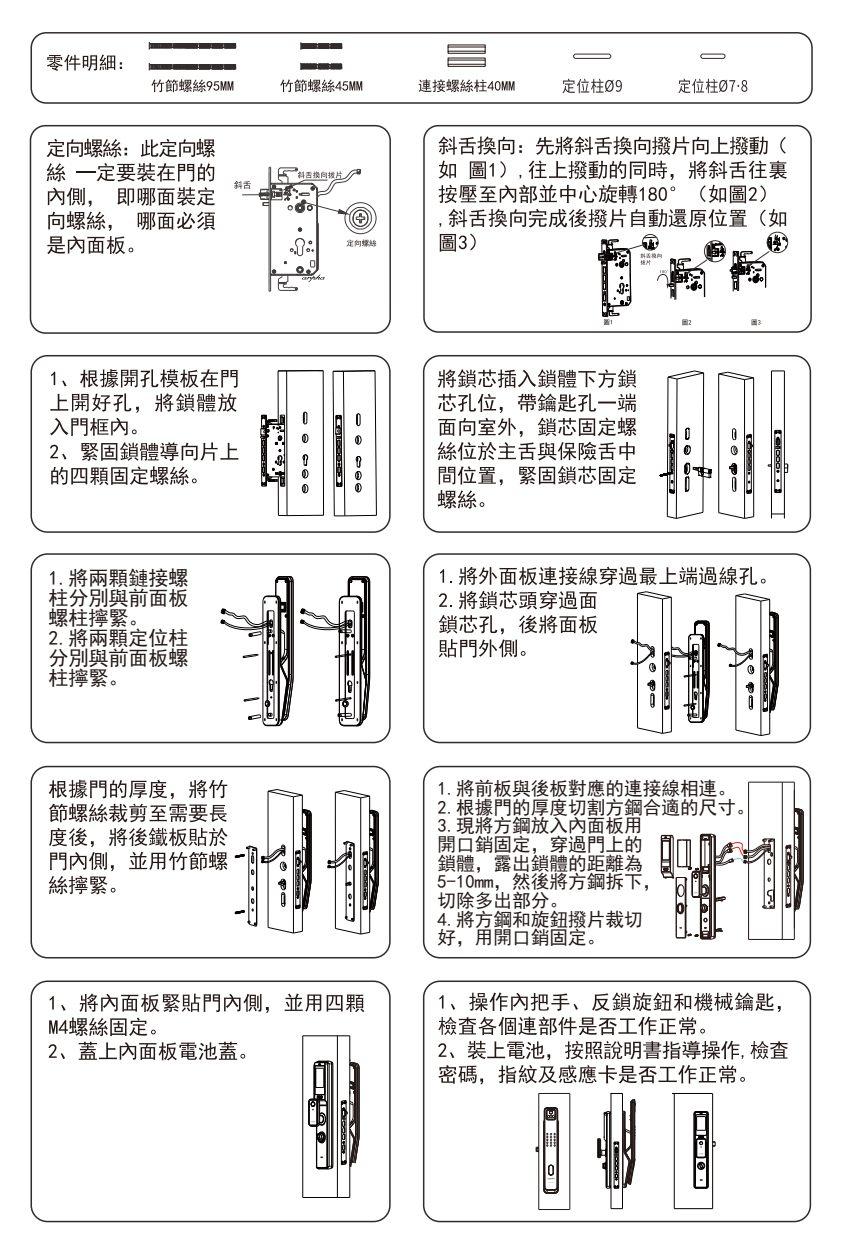

arpha

## 8. 可視貓眼功能說明

貓眼螢幕按鍵

貓眼提供三個按鍵:"左","中","右",通過此按鍵功能屬性可完成對應的貓眼螢幕操作。 OK: 短按"OK"鍵可喚醒貓眼屏,長按"OK"鍵可熄滅貓眼屏。

>: 唤醒屏幕後,長按 ">" 鍵可進入主介面。再次長按">"鍵可返回上一介面。

<: 關於本機

主介面選單功能

返回貓眼

點擊返回貓眼,屏幕可返回到攝像頭介面

系統設置

#### 1.返回貓眼

點擊返回貓眼,屏幕可返回到攝像頭介面

2.亮屏時長

可選擇亮屏時長10s/20s/30s

3.語言

可選擇繁體中文或英文

4.日期

可調整貓眼屏系統日期

5.防閃燈(若屏幕出現閃燈現象可打開此功能進行調整)

打開/關閉(關閉後,待貓眼自動休眠再開啟生效)

#### 網絡

可顯示網絡信號強度

#### 關於本機

可查詢固件版本號及鎖控固件版本號

### 9. NFC、悠遊卡、一卡通解鎖限制說明

NFC

NFC功能因手機廠牌、機型不同及加密設定、或手機通訊協定等多種因素,

皆會影響解鎖設定,蘋果手機等品牌不支持此功能。

悠遊卡、一卡通

悠遊卡及一卡通解鎖功能僅支持「無記名普通卡」,記名卡、造型卡可能無法使用,敬請留意。

arpha

# 保修卡

| 用戶資料 |  |      |  |  |  |
|------|--|------|--|--|--|
| 客戶名稱 |  | 聯繫電話 |  |  |  |
| 聯繫地址 |  |      |  |  |  |
| 郵政編碼 |  | 產品編號 |  |  |  |
| 產品型號 |  | 購買日期 |  |  |  |

| 代理商經銷商資料 |  |      |                   |  |  |  |
|----------|--|------|-------------------|--|--|--|
| 經銷商名稱    |  | 聯繫電話 |                   |  |  |  |
| 聯繫地址     |  |      |                   |  |  |  |
| 郵政編碼     |  | 產品編號 |                   |  |  |  |
| 產品型號     |  | 銷售日期 |                   |  |  |  |
|          |  |      | 代理商經銷商蓋章<br>年 月 日 |  |  |  |

| 故障描述 |  |  |  |
|------|--|--|--|
|      |  |  |  |
|      |  |  |  |

感謝使用我們的產品,請在保修期內委託修理時,出示本保修卡和發票或收據本保修卡,遺失不補, 請您妥善保管

#### 保修指引

1·如果您的門鎖出現了故障,如仍不能排除,請與我們公司或當地代理經銷商聯繫並提供以下信息:

① 門鎖的型號 ②購買日期 ③ 您的聯繫電話、傳真、詳細地址

④ 產品故障情況(詳細描述將能得到更快解決) ⑤ 您的意見或建議

2.請用戶配合回答維修專員或客服人員的詳細詢問,包括現場情況、故障表現、是經常或偶發性故

障、操作程序是否有誤等,以便維修專員了解故障及分析原因。

3·如果仍無法解決問題,維修專員可提供上門服務。

4·維修專員上門服務時,請您詢問並確認其是否為我公司人員。

5·維修完成後請檢驗維修結果,如果故障未能徹底排除,您可以拒絕在《客戶服務維修記錄表》簽字。6·門鎖恢復正常後,請您配合維修專員辦理相關手續。

arpha